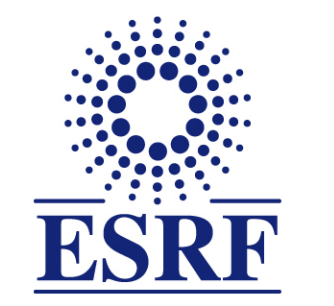

## **ESRF** | The European Synchrotron

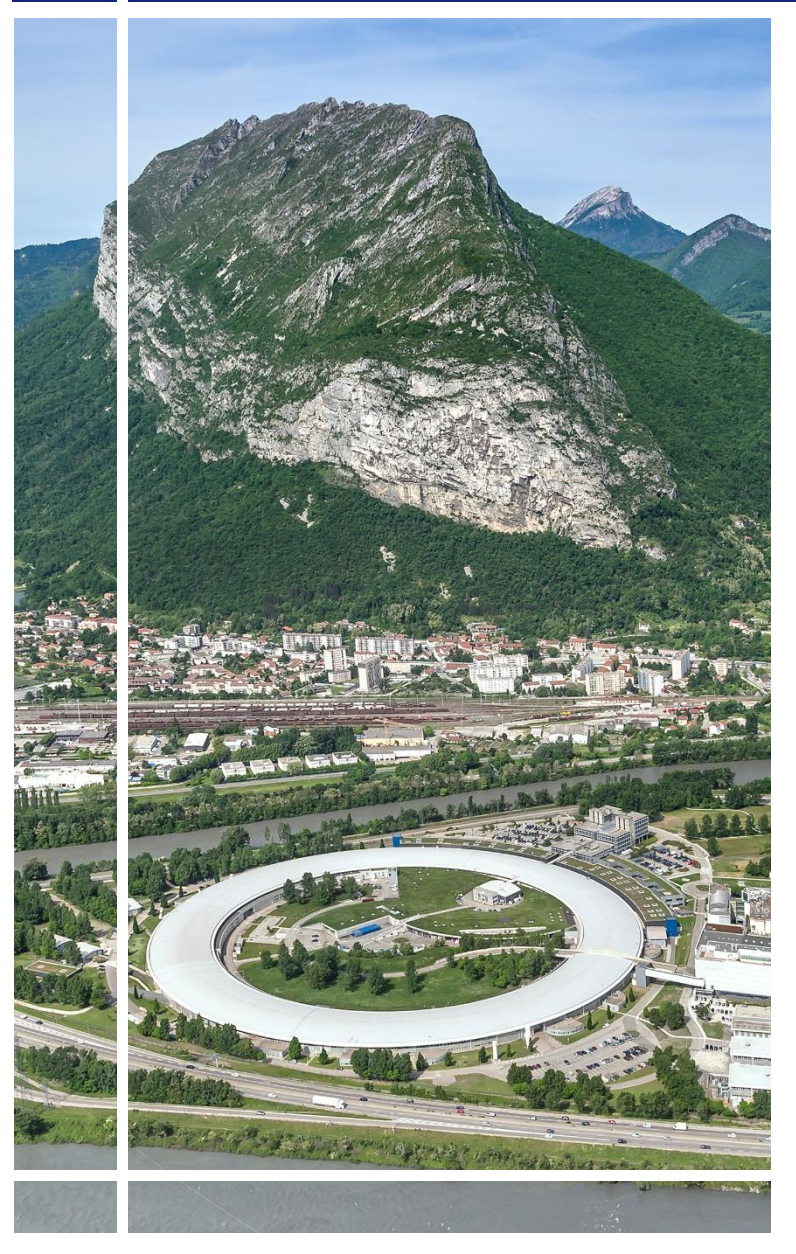

SAP Concur C·

### for Experimental users

# Travel request without online booking

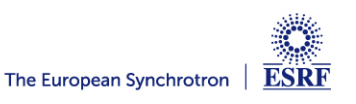

#### The following slides explain:

How to fill-in the travel request, without online booking

Pre-requisites:

The ESRF recommends that beforehand, you looked at:

- Introduction to SAP Concur for ESRF users
- General information of SAP Concur for ESRF users First connection

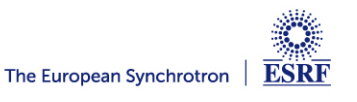

#### **CREATION OF THE REQUEST HEADER (1/2)**

#### From the home page, click on « New » and then, « Start a Request » SAP Concur C Home -Q 07 02 + + + 01 ESRF Open Claims Start a Start a Claim Enter Authorisation Available Request Reservation Requests Expenses **Trip Search Company Notes** Please update if ESRF event Copy of Experiment (for tests only) $\mathbf{v}$ Dear ESRF users and visitors. Several SAP Concur user guides are available, for scientific users and for visitors XB ₿ participating to conferences or workshops. Please note ESRF closest airports are Lyon (LYS) and Read more Geneva (GVA) (+ Grenoble-GNB, only seasonal activity) **My Tasks Mixed Flight/Train Search** Multi City Round Trip One Way 01 02 07 **Open Claims** Open Requests $\rightarrow$ Available $\rightarrow$ From 🔞 Departure city, airport or train station Expenses 16/01 Trip from London to Lyon 14/11 Experiment at the ESRF Find an airport | Select multiple airports €119.44 — Travel €26.90 To 🕜 16/11 II Pane Di San Saba

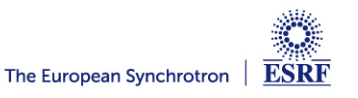

#### **CREATION OF THE REQUEST HEADER (2/2)**

#### Fill-in all the requested and mandatory fields (i.e those with « \* »)

Complete the request name with your Experiment number/ Purpose of your travel

| Create New Request                                                            |                       |          |                |                     | ×                     |
|-------------------------------------------------------------------------------|-----------------------|----------|----------------|---------------------|-----------------------|
|                                                                               |                       | <b>↓</b> |                |                     | * Required field      |
| Request Policy * 🕢                                                            | Request Name * 💡      |          |                | Start Date *        |                       |
| Experiment ~                                                                  |                       |          |                | DD/MM/YYYY          | ÷                     |
| End Date *                                                                    | Start Time *          |          |                | End Time *          | <b>↑</b>              |
| DD/MM/YYYY 📛                                                                  | HH:mm                 |          | 0              | HH:mm               | Ø                     |
| Main Destination Country                                                      | Experiment number * ? |          | ]              | Travelling with     |                       |
|                                                                               |                       |          | ~              |                     |                       |
|                                                                               | PNR                   |          |                | Total Posted Amount |                       |
| $\square$ Tick here if your trip includes private steps $\ref{eq:time_steps}$ |                       |          |                | €                   |                       |
| Total Approved Amount                                                         |                       |          |                |                     |                       |
| £                                                                             |                       |          |                |                     |                       |
| Comment                                                                       | C                     | omplete  | your travel of | dates (not the      | experiment dates)     |
|                                                                               |                       |          | -              |                     |                       |
|                                                                               |                       |          |                |                     |                       |
|                                                                               |                       |          |                |                     | li.                   |
|                                                                               |                       |          |                |                     |                       |
|                                                                               |                       |          |                |                     |                       |
|                                                                               |                       |          |                |                     |                       |
|                                                                               |                       |          |                |                     | Cancel Create Request |
|                                                                               |                       |          |                |                     |                       |

Click « Create Request » to validate (or « cancel » to go back)

ESRF

#### TRAVEL EXPENSES

#### Click on « Add » and select your travel expenses

| Manage Requests       [Search for an expense type         Home / Requests / Manage Requests / ESRF Experiment                                                                                                    | SAP Concur C Requests -                             | Add expected expenses and/or travel plans                  | > |
|----------------------------------------------------------------------------------------------------|-----------------------------------------------------|------------------------------------------------------------|---|
| Home / Requests / Manage Requests / ESRF Experiment   ESRF Experiment   Image: Details with the diments with the diments with the dimension of the dimension of the | Manage Requests                                     | Search for an expense type                                 |   |
| ESRF Experiment Image: Bus-Metro-Shuttle   Not Submitted Request ID: 4C9C   Request Details Print   Print Attachments   EXPECTED EXPENSES Railway Ticket   Add Celit   Delete Allocate   Visa Miscellaneous   Visa                                                                                                    | Home / Requests / Manage Requests / ESRF Experiment | <ul> <li>O2. Transportation</li> <li>Air Ticket</li> </ul> |   |
| Request Details Private car – full rate   Private car – low rate   Private car – low rate   Railway Ticket   Tolls/Road Charges   V 08. Other   Miscellaneous   Visa                                                                                                    | Not Submitted   Request ID: 4C9C                    | Bus-Metro-Shuttle<br>External contribution                 |   |
| EXPECTED EXPENSES Railway Ticket     Add Edit     Allocate     Niscellaneous        Visa                                                                                                    | Request Details V Print V Attachments V             | Private car — full rate<br>Private car — low rate          |   |
| Add       Edit       Delete       Allocate         ✓       08. Other         Miscellaneous       Visa                                                                                                    | EXPECTED EXPENSES                                   | Railway Ticket                                             |   |
| Miscellaneous<br>Vísa                                                                                                    | Add Edit Delete Allocate                            | Tolls/Road Charges  V 08. Other                            |   |
|                                                                                                    |                                                     | Miscellaneous<br>Visa                                      |   |
|                                                                                                    |                                                     |                                                            |   |
|                                                                                                    |                                                     |                                                            |   |

For example: « Railway Ticket » for a trip from Brussels to Grenoble (purchased by the user himself)

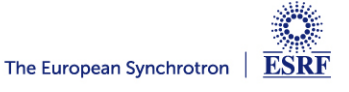

#### TRAVEL EXPENSES

#### Fill-in all the mandatory fields (i.e those with « \* »)

|                                  |                          |               | Click « S   | ave » | to valida  | te (c | or « cance     | el » to g | go back)         |
|----------------------------------|--------------------------|---------------|-------------|-------|------------|-------|----------------|-----------|------------------|
| ↓ I                              |                          |               |             |       |            |       |                |           |                  |
| w Expense:                       | Railway 1                | <b>Ficket</b> |             |       |            |       |                |           | Cancel           |
| nd Trip One Way Multi C          | ity                      |               |             |       |            |       |                |           |                  |
| ound                             |                          |               |             |       |            |       |                |           |                  |
|                                  |                          |               |             |       | From *     |       |                |           | * Required field |
| ick here ONLY if you require boo | okings via ESRF Travel / | Agency        |             |       |            |       |                |           | ~                |
|                                  |                          |               |             |       | Date *     |       |                | Depart at | *                |
|                                  |                          |               |             | ~     | 05/01/2024 | Ë     | Departure time | ► HH:mi   | m ()             |
| nt                               |                          |               |             |       |            |       |                |           |                  |
|                                  |                          |               |             |       |            |       |                |           |                  |
|                                  |                          |               |             |       |            |       |                |           |                  |
|                                  |                          |               |             | 4     |            |       |                |           |                  |
|                                  |                          |               |             | ///.  |            |       |                |           |                  |
|                                  |                          |               |             |       |            |       |                |           |                  |
|                                  |                          |               |             |       |            |       |                |           |                  |
| n                                |                          |               |             |       |            |       |                |           |                  |
|                                  |                          |               | Depart at * |       | Comment    |       |                |           |                  |
| 1/2024                           | Departure time           |               | ✓ HH:mm     | O     |            |       |                |           |                  |
|                                  |                          |               |             |       |            |       |                |           |                  |
|                                  |                          |               |             |       |            |       |                |           |                  |
|                                  |                          |               |             |       |            |       |                |           | ~~~~             |
|                                  |                          |               |             |       |            |       |                |           |                  |
| *                                |                          | Currency *    |             |       |            |       |                |           |                  |
| •                                |                          | Euro          |             | ~     |            |       |                |           |                  |
|                                  |                          | Luio          |             |       |            |       |                |           |                  |
|                                  |                          |               |             |       |            |       |                |           |                  |
|                                  |                          |               |             |       |            |       |                |           |                  |

ESRF

#### TRAVEL EXPENSES

#### Now, the train ticket is added to the travel request

#### Click again on « Add », for all other travel expenses

| S      | AP Concur 🖸 Requests 🗸                                      |                                                 |         |               | ⑦ TeE          |
|--------|-------------------------------------------------------------|-------------------------------------------------|---------|---------------|----------------|
| Ma     | nage Requests                                               |                                                 |         |               |                |
| Home   | e / Requests / Manage Requests / ESRF Experiment            |                                                 |         |               |                |
| ESI    | RF Experiment € 183.00   ₪                                  |                                                 |         | Copy Request  | Submit Request |
| Not Su | Ibmitted   Request ID: 4C9C                                 |                                                 | •       | sopy nequest  | Subint Request |
| Reque  | est Details 🗸 Print 🗸 Attachments 🗸                         |                                                 |         |               |                |
| EXP    | ECTED EXPENSES                                              |                                                 |         |               |                |
| Add    | Edit Delete Allocate                                        |                                                 |         |               |                |
|        | Alerts It Expense type It                                   | Details If                                      | Date I  | Amount        | Pequested I1   |
|        |                                                             | Deraida                                         | Date*   | Allount       | Requested#     |
|        | Railway Ticket                                              | Brussel, BELGIUM - Grenoble, Isère : Round Trip | 05/01/2 | .024 € 180.00 | 0 € 180.00     |
|        | Bus-Metro-Shuttle                                           |                                                 | 05/01/2 | :024 € 3.00   | 0 € 3.00       |
|        | 1 Comment                                                   | $\mathbf{\overline{x}}$                         |         |               | € 183.00       |
| _      | Tram tickets in Grenoble<br>EXTERNE,Test externe 01/12/2023 | •                                               |         |               |                |
| т      | HE BEST RUN                                                 | S                                               |         |               |                |
|        |                                                             |                                                 |         |               |                |

#### When necessary, add explanation in the comment field of each travel expense

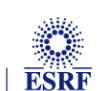

#### **CHANGES / CANCELLATION**

#### For changes or cancellation, select the item first

| SAP Concur C Requests -                                                     |                                                 |                    | ⑦ TeE                         |  |  |  |
|-----------------------------------------------------------------------------|-------------------------------------------------|--------------------|-------------------------------|--|--|--|
| Manage Requests                                                             |                                                 |                    |                               |  |  |  |
| Home / Requests / Manage Requests / ESRF Experime                           | nt                                              |                    |                               |  |  |  |
| ESRF Experiment € 183.0                                                     | 00                                              | Conv               | Request Submit Request        |  |  |  |
| Not Submitted   Request ID: 4C9C                                            |                                                 |                    |                               |  |  |  |
| Request Details 🗸 Print 🗸 Attachments 🗸                                     |                                                 |                    |                               |  |  |  |
| EXPECTED EXPENSES                                                           |                                                 |                    |                               |  |  |  |
| Add Edit Delete Allocate                                                    |                                                 |                    |                               |  |  |  |
| ■ Alerts↓↑ Expense type↓↑                                                   | Details↓↑                                       | Date↓ <sup>∓</sup> | Amount <b>↓</b> ↑ Requested↓↑ |  |  |  |
| Railway Ticket                                                              | Brussel, BELGIUM - Grenoble, Isère : Round Trip | 05/01/2024         | € 180.00 € 180.00             |  |  |  |
| Bus-Metro-Shuttle                                                           |                                                 | 05/01/2024         | € 3.00 € 3.00                 |  |  |  |
|                                                                             |                                                 |                    | € 183.00                      |  |  |  |
|                                                                             |                                                 |                    |                               |  |  |  |
| Click on « Edit »                                                           | Click on « Delete »                             |                    |                               |  |  |  |
| for changes                                                                 | to remove the expense                           |                    |                               |  |  |  |
|                                                                             |                                                 |                    |                               |  |  |  |
| Once all foreseen expenses are reported, please click on « Submit Request » |                                                 |                    |                               |  |  |  |

ESRF

#### TRAVEL REQUEST IS SUBMITTED:

Once submitted, your request is filed with your other travel files (depending on the date of departure). A different color indicates the status of each file.

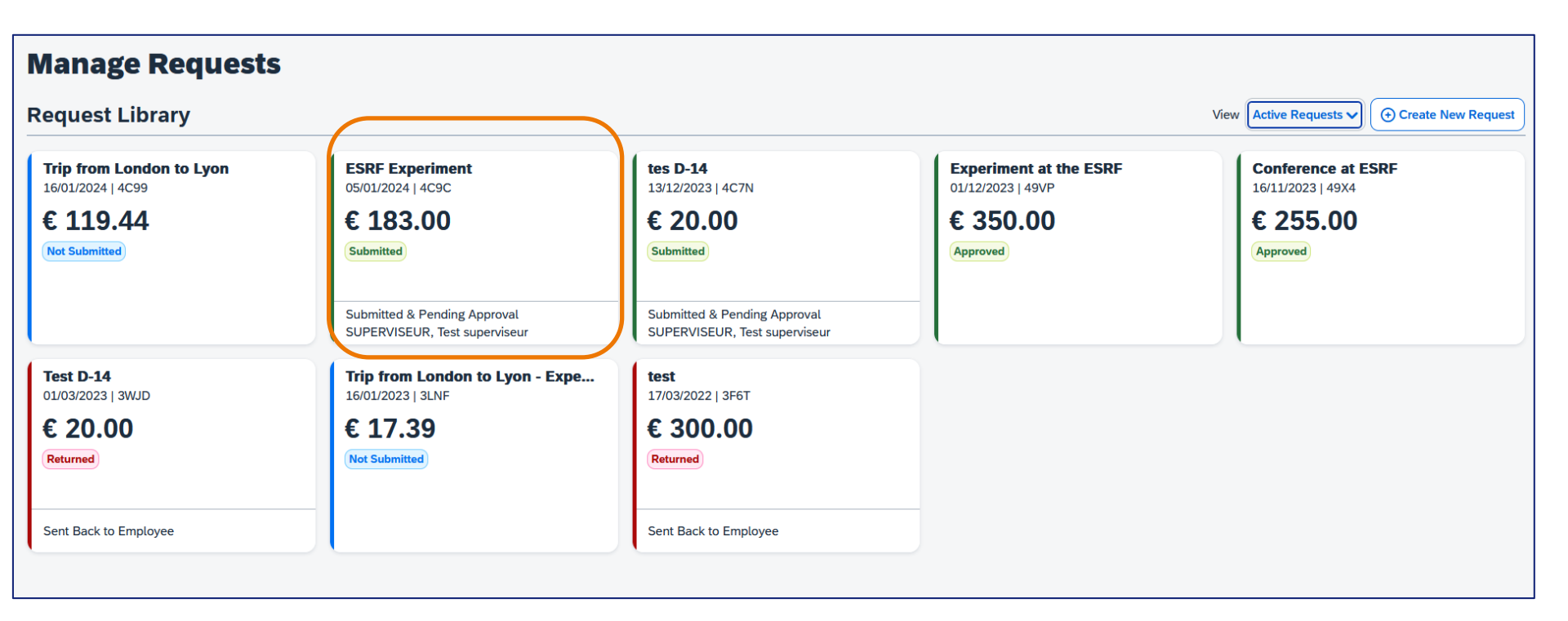

Complement: check your emails regularly and follow your notifications

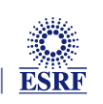